## Arbor Student Password Reset

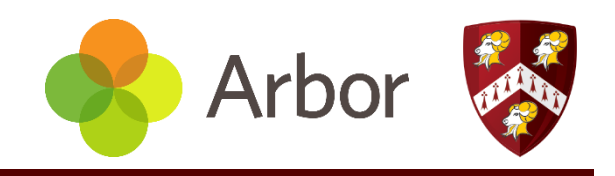

### Step 1:

Visit the school's log on page for Arbor: https://the-ramsey-academy-halstead.uk.arbor.sc/

Click on "Forgot your password?"

Step 2:

Enter your school email address into the box provided.

e.g. joe.bloggs@ramseyacademy.com

Enter your email address

Enter your password

First time logging in?

Log in

#### Forgot your password?

Don't worry! Just tell us the email address you use to log into Arbor and we'll send you an email with a link to reset your password.

Unsure which email address to use? Contact your school administrator and they will help you out.

Enter email address

Request password reset

Forgot your password?

×

#### Step 3:

An email will be sent to your school email account, Outlook.

Click on the link to re-set your password.

#### Step 4:

Create your new password.

\*Hint, this could be the same password as your school network account.

If you requested this password change, please click the link below to set your password: <u>https://the-ramsey-academy-halstead.uk.arbor.sc/auth/change-</u> password/id/8287/hash/ODAxMTIiY2YtNZEyOS00NZYxLTk4ODQtYTU2YjJhYWQwNWQ4Lj

We've just received a request to change your password on your Arbor account.

# **Create password**

New password

Confirm password

Create password

#### Completed

Once you have entered your new password, you will be taken to your Arbor dashboard.